## Kurzanleitung

## Zuteilungsurkunde erstellen

192.168.20.130:333/Codenumb

Zuteilungsurkunden können ausschließlich von Ansprechpartnern für BDEW-Codenummern heruntergeladen werden. Den Ansprechpartner können Sie hier abrufen: Liste | BDEW Codes (bdew-codes.de)

**Schritt 1**: Melden Sie sich mit Ihren Zugangsdaten unter <u>www.bdew-codes.de</u> an und gehen Sie in die Kontoübersicht.

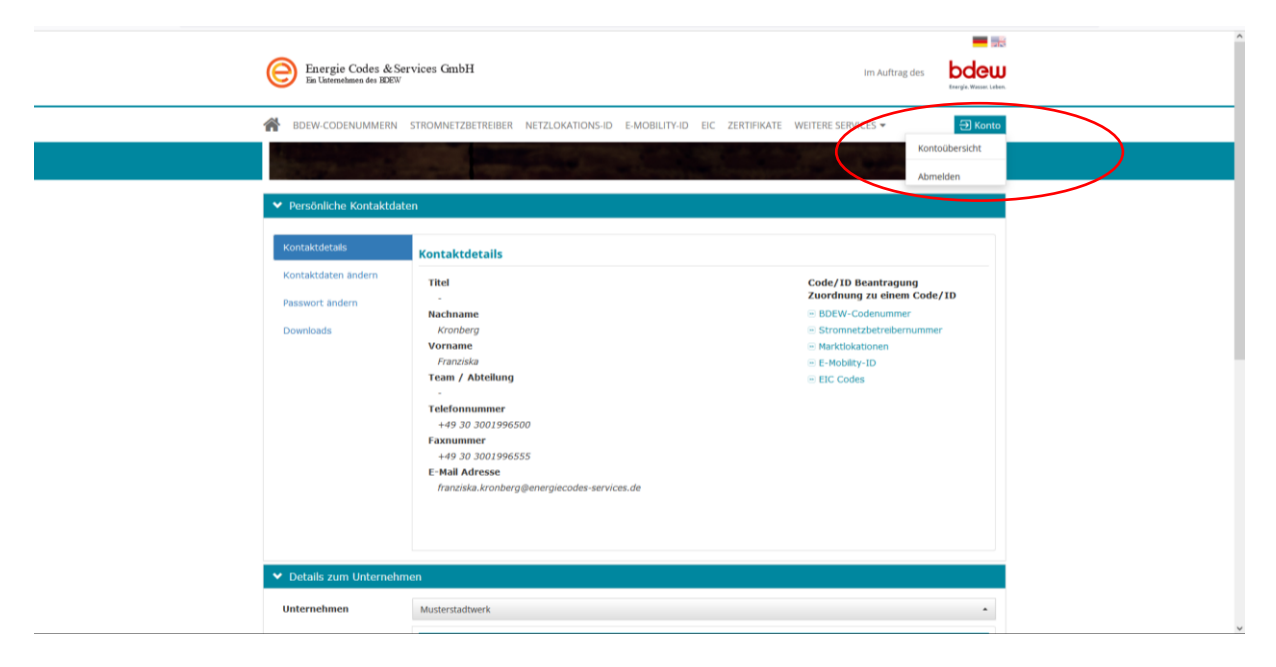

**Schritt 2:** Scrollen Sie hinunter bis in die Details zum Unternehmen. Klicken Sie auf Code/ID anzeigen und wählen aus dem Dropdown Ihr Unternehmen. Anschließend können Sie über das Menü die Zuteilungsurkunde für die jeweilige BDEW-Codenummer als PDF herunterladen.

| Unternehmen              | Muste        | erstadtwerk •            |                               |                                        |                    |  |
|--------------------------|--------------|--------------------------|-------------------------------|----------------------------------------|--------------------|--|
| Details zum Unternehmen  | <li>AsF</li> | Тур                      | Code/ID                       | Angeechpartner                         | Status             |  |
| Codes/ID anzeigen        | ~            | BDEW-Code                | 9907559000005 (Netzbetreiber) | Kronberg, Franziska                    | Aktiv 📃            |  |
| Marktlokationen anzeigen | ~            | BDEW-Code                | 9979105000002 (Lieferant)     | Details anzeigen                       |                    |  |
| Ressourcen-ID            |              | Stromnetzbetreibernummer | 7559                          | Zuteilungsurkunde herunterladen        |                    |  |
| Netzlokations-ID         |              |                          |                               | Ihre Rolle als Ansprechpartner für die | sen Code entfernen |  |
| Zertifikate anzeigen     |              |                          |                               |                                        |                    |  |
| Kontaktdatenblätter      |              |                          |                               |                                        |                    |  |
|                          |              |                          |                               |                                        |                    |  |